## **Disabling in-browser PDF viewer**

## Google Chrome

1. In the search bar type 'chrome://settings/'.

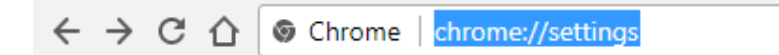

2. Scroll down the Settings page and select 'Advanced'.

| G     | oogle Chrome is your default browser |   |
|-------|--------------------------------------|---|
|       |                                      |   |
| On st | artup                                |   |
| M     | lanage on startup pages              |   |
| R     | estore tabs or open specific pages   | • |

3. Select 'Content settings'.

| Smarter spell-checking by sending what you type in the browser to Google                         |   |
|--------------------------------------------------------------------------------------------------|---|
| Manage certificates<br>Manage HTTPS/SSL certificates and settings                                |   |
| Content settings<br>Control what information websites can use and what content they can show you | Þ |
| Clear browsing data<br>Clear history, cookies, cache, and more                                   | Þ |
| Passwords and forms                                                                              |   |
| Autofill settings<br>Enable Autofill to fill out forms in a single click                         | Þ |

4. Select 'PDF documents'.

| Q   | Zoom levels       | • |
|-----|-------------------|---|
| Ŷ   | USB devices       | • |
| POF | PDF documents     | × |
| 0   | Protected Content | Þ |

5. Ensure the option 'Download PDF files instead of automatically opening them in Chrome' is toggled on.

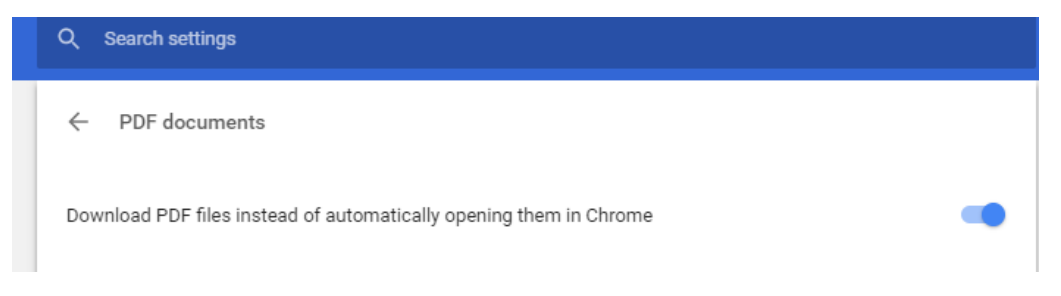

- 6. PDFs will now automatically download to your computer rather than trying to open in browser.
- 7. They can be opened from the task bar.